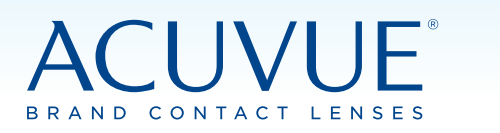

# **REBATE PROCESS GUIDE**

To help support physical distancing, ACUVUE<sup>®</sup> is offering a temporary online portal to submit your rebate: AcuvueCanadaRebates.ca

### To complete your online rebate submission, you'll need:

- 1. Your Rebate **Offer Code** which is situated at the top right hand corner of your rebate form.
- 2. A copy of your Receipt
- 3. A copy of Box Flap 1 and Box Flap 2

Simply follow the step-by-step instructions on the online portal for submission of your rebate.

Please note that the current method of mailing in your rebates to the Post Office is still available, if that is your preference.

### Have a question?

Please call 1-855-621-3981 to speak with a Rebate Customer Service Representative or email AcuvueCanadaPromotions@360incentives.com

# 2 Welcome to Acuvue® Consumer Rebates Welcome to Acuvue<sup>®</sup> Consumer Rebates \* \* \* \* \* \* \* \* \* \* \* \* \* Please be advised the appearance of this rebate Enter your Rebate Offer Code to start your claim.

**Online Portal Step-by-Step Reference** 

submission portal may vary slightly in the future.

Your Rebate Offer Code is situated at the top right hand corner of your rebate form.

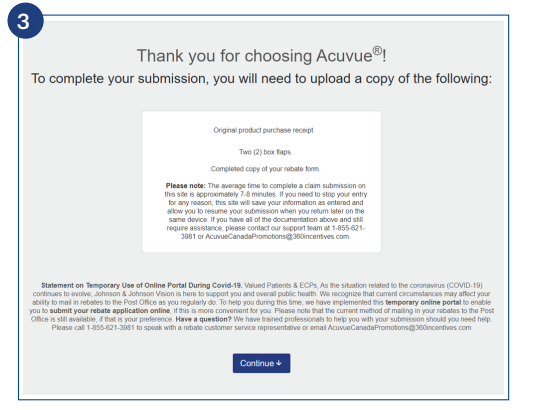

Please ensure you have the listed documents in order to proceed.

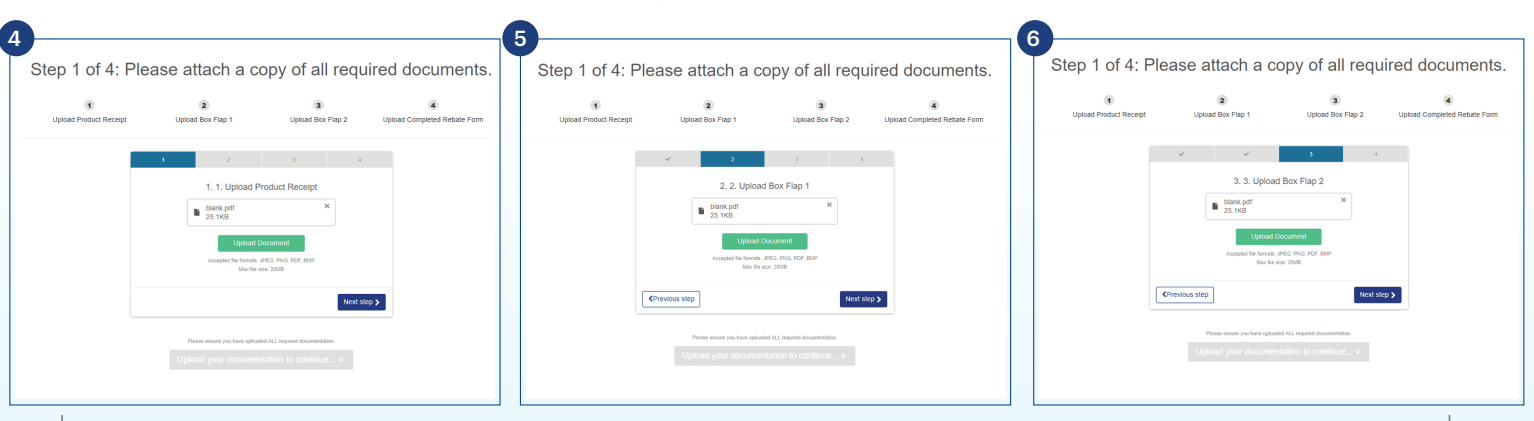

Follow the onscreen prompts to attach the required document.

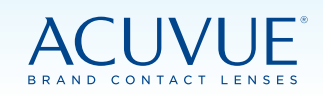

## REBATE PROCESS GUIDE

| Purcha                                     | ase Details                                                                                                    |  |
|--------------------------------------------|----------------------------------------------------------------------------------------------------|--|
| Purchase                                   | Location (May be under Doctor's name)                                                                                      |  |
| Туре                                       | Postal Code, Address or Name of your purchase location.                                                                    |  |
| Begin typ<br>Patient Fi                    | ing the Dealer name, Address, or Postal code and select from the list provided<br>rst Name                                 |  |
| Test                                       |                                                                                                    |  |
| Patient La                                 | ast Name                                                                                                    |  |
| Teste                                      | r                                                                                                    |  |
| Purchase                                   | Date: 2020-02-04                                                                                                    |  |
| Receipt N                                  | lumber                                                                                                    |  |
| Enter                                      | r product receipt number                                                                                                   |  |
| Have you                                   | previously purchased Acuvue products?                                                                                      |  |
| Yes                                        |                                                                                                    |  |
| Produce<br>Boxes and<br>(Qua<br>Begin type | ct details<br>a Priodust<br>Institution (Pack Size)<br>Ing the model #, name, or type and select from the bit provided<br> |  |
| \$ X                                       | awather product                                                                                                    |  |

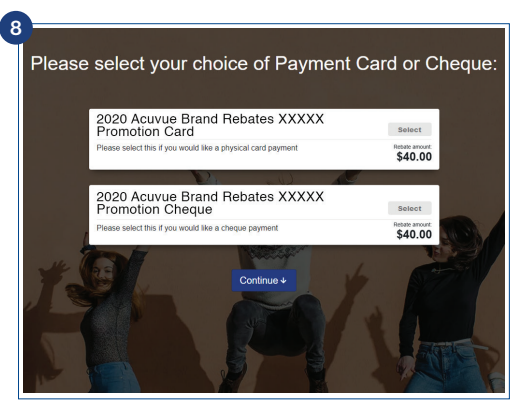

Please select your choice of ACUVUE  $^{\otimes}$  Prepaid Card or Cheque

|     | All fields           | required unl | rss otherwise indicated. |  |
|-----|----------------------|--------------|--------------------------|--|
| Fin | st Name              |              |                          |  |
|     | Test                 |              |                          |  |
| Las | st Name              |              |                          |  |
|     | Tester               |              |                          |  |
| Em  | al                   |              |                          |  |
|     | test@360email.c      | m            |                          |  |
| Ver | rify Email           |              |                          |  |
| 1   | test@360email.c      | mo           |                          |  |
| Ph  | one Number           |              |                          |  |
|     | xxxx-xxx-xxxx        |              |                          |  |
| Ada | dress Line 1         |              |                          |  |
| 2   | Address line 1       |              |                          |  |
| Ada | dress Line 2 (Option | al)          |                          |  |
| 1   | Address line 2       |              |                          |  |
| CR  | y                    |              |                          |  |
|     | City                 |              |                          |  |
| Pro | wince                |              | Postal code              |  |
|     | Province             |              | XXX XXX                  |  |

Please ensure address accuracy for the delivery of your payment.

#### **Purchase Details Field:**

- Purchase Location/Address Field: Begin typing the Street or Purchase Address or Postal Code and select from the drop down list provided.
- Receipt Number: If receipt number is unavailable, please enter your postal code or last name.

#### **Product Details Field:**

- Select from the Drop Down list (Quantity of Boxes) Product Name (Pack Size)
- To add another product: Click the box + Add another product

|                                                                                                    | Step 4 of 4: Just a few questions.                                                | You're almost done Test!                                                                                                    |
|----------------------------------------------------------------------------------------------------|-----------------------------------------------------------------------------------|----------------------------------------------------------------------------------------------------|
|                                                                                                    | 1. Which gender does the rebate lens wearer (parent or child) best identify with? | Take a moment to review the information above. All rebate status updates will be provided to you via your test@360emails.com email address.                                                                                                    |
| You're almost there! Pending verification, you will receive a                                                                  | • Female                                                                          | 2020 Acuvue Brand Rebates XXXXX Promotion Card                                                                                                    |
| \$40.00 Acuvue Prepaid Visa. I wish to receive future communications from Acuvue regarding rebate offers.           Contract • | • other<br>2. Which age group does the rebate lens wearer<br>fit into?<br>35-44   | "REMART TERMEDAND CONCITIONE Perchases of 1,DXY ACTIVITED MOITT 1,DXY ACTIVITED MOITT<br>by ASTROMONED and and an 80, 2002" MILLINGTOCAL most for make indice or address and 31,0000 Linit<br>aneaux; 1200 and and and 2002 and 2002 and 2002 perchases, per calendary sair. Phatopopes of refate<br>from (I) relate per calence, per poolut, per ACV/ADE Patients of the refers and<br>the sair and and and the sair address and the reference of the ACV/ADE Relation. The data<br>from any other activity of the address and and and address and address and address and address and<br>watch is contrasterior with the Satisfaction Guarantee. If submitting a relate by your data your child your child your<br>address and address and address address and address address and address address and address address address address address address address address address address address address address address address address address address address address address address address address address address address address address address addres |
|                                                                                                    |                                                                                   | Privacy Policy                                                                                                    |
|                                                                                                    | Continue ↓                                                                        | Who We Are     We are 3600centives com Cunada loc as well as our family of affiliable companies, including     Silocontives com ULA, Inc., and Silocontives com UL4. United (collective) referred to herein as     "Silocontives, "sec. "soc." or unit."     Pure process on the Silocontive Collective     Pure process on the Silocontive Collective     Pure process on the Silocontive Collective     Pure process on the Silocontive Collective     Pure process on the Silocontive Collective     Pure process on the Silocontive Collective                                                                                                    |
|                                                                                                    |                                                                                   | I agree to the privacy policy.                                                                                                    |
|                                                                                                    | Completion of this step is <b>optional</b> .                                      | By submitting, you are agreeing to our website terms and conditions.                                                                                                    |

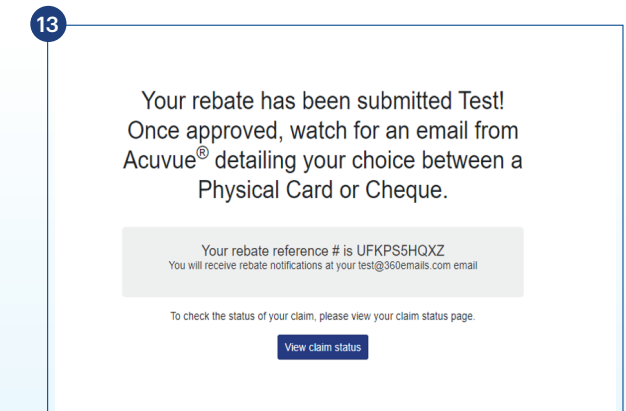